### Solution

## Quickly Deploying a Highly Available Pulsar Cluster

 Issue
 1.0.0

 Date
 2024-06-27

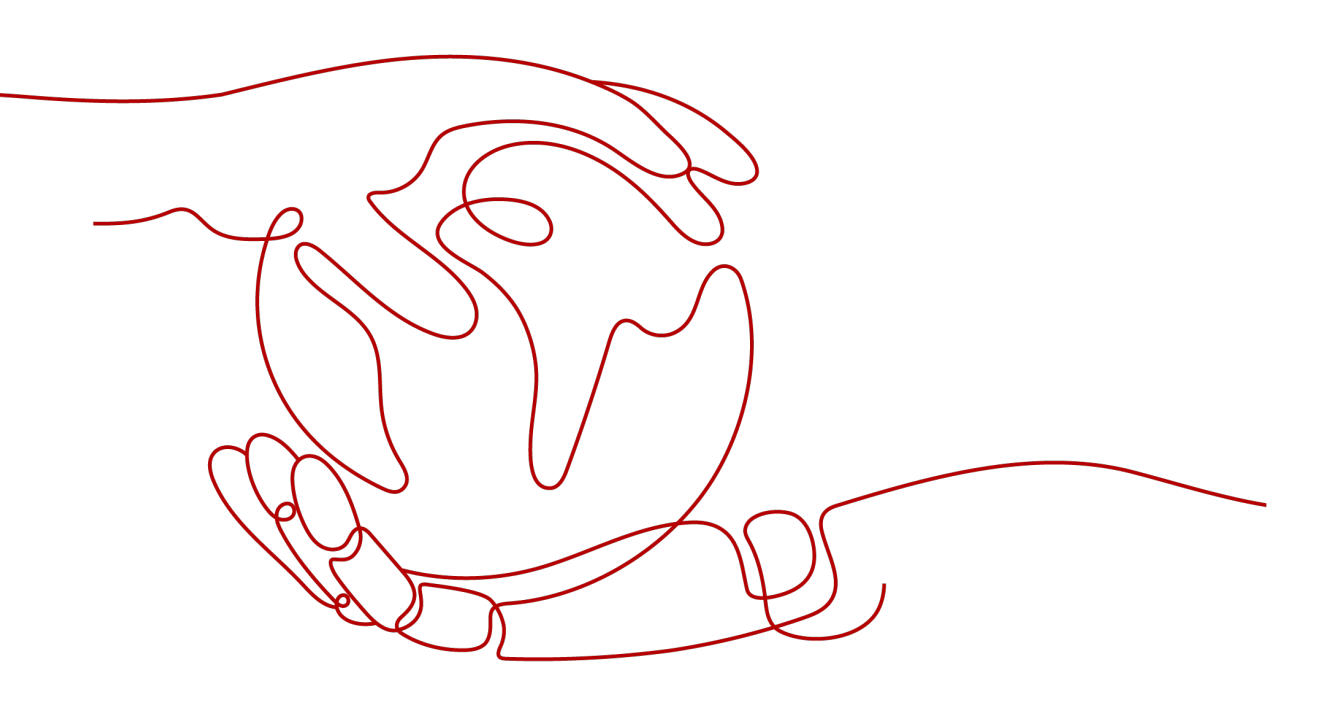

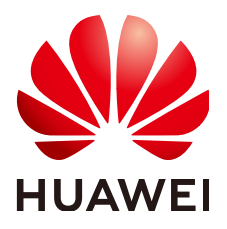

#### Copyright © Huawei Technologies Co., Ltd. 2024. All rights reserved.

No part of this document may be reproduced or transmitted in any form or by any means without prior written consent of Huawei Technologies Co., Ltd.

#### **Trademarks and Permissions**

NUAWEI and other Huawei trademarks are trademarks of Huawei Technologies Co., Ltd. All other trademarks and trade names mentioned in this document are the property of their respective holders.

#### Notice

The purchased products, services and features are stipulated by the contract made between Huawei and the customer. All or part of the products, services and features described in this document may not be within the purchase scope or the usage scope. Unless otherwise specified in the contract, all statements, information, and recommendations in this document are provided "AS IS" without warranties, guarantees or representations of any kind, either express or implied.

The information in this document is subject to change without notice. Every effort has been made in the preparation of this document to ensure accuracy of the contents, but all statements, information, and recommendations in this document do not constitute a warranty of any kind, express or implied.

### **Security Declaration**

#### Vulnerability

Huawei's regulations on product vulnerability management are subject to the *Vul. Response Process.* For details about this process, visit the following web page:

https://www.huawei.com/en/psirt/vul-response-process

For vulnerability information, enterprise customers can visit the following web page: <u>https://securitybulletin.huawei.com/enterprise/en/security-advisory</u>

## **Contents**

| 1 Solution Overview           | 1  |
|-------------------------------|----|
| 2 Resource Planning and Costs | 3  |
| 3 Procedure                   | 7  |
| 3.1 Preparations              | 7  |
| 3.2 Quick Deployment          | 10 |
| 3.3 Getting Started           |    |
| 3.4 Quick Uninstallation      |    |
| 4 Appendix                    | 25 |
| 5 Change History              |    |

## Solution Overview

#### **Application Scenarios**

This solution helps you quickly deploy a highly available Pulsar cluster on Huawei Cloud based on Apache Pulsar. Apache Pulsar is the top-level, open-source project of the Apache Software Foundation. It is a next-generation cloud-native distributed message flow platform. It integrates messaging, storage, and lightweight functional computing. It uses decoupled storage and computing to support multi-tenancy, persistent storage, and multi-equipment room and crossregion data replication. Apache Pulsar features strong consistency, high throughput, low latency, and high scalability, and has other streaming data storage characteristics.

#### Solution Architecture

The following figure shows the solution architecture.

#### Figure 1 Solution architecture

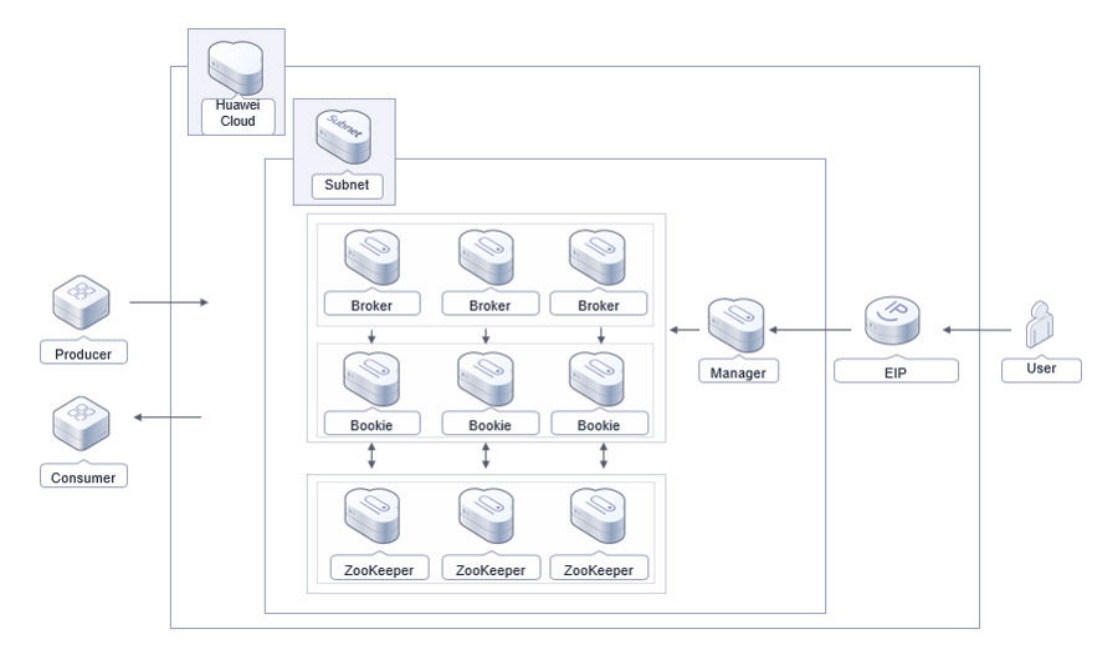

To use this solution, you need to:

- Create ten **Elastic Cloud Servers (ECSs)** and use three of them to deploy three ZooKeeper nodes, three to deploy three bookie nodes, three to deploy three broker nodes, and the remaining one to create a manager node.
- Create an **Elastic IP (EIP)** and associate it with the manager node so that the manager node can be accessed from the public network.
- Create a Virtual Private Cloud (VPC) and a subnet for configuring the network of nodes.
- Create a security group to control network access to Pulsar nodes.

#### Advantages

• High availability and reliability

The solution uses cluster deployment, decoupled storage and computing, data redundancy, and strong data consistency. These features all help improve system reliability and ensure good performance.

• Open-source customizability

This solution and Pulsar are both open-source and free for commercial use. You can even use the source code for secondary development.

• Easy deployment

This solution helps you easily deploy a Pulsar cluster using ECSs and install Pulsar Manager, a web-based GUI management and monitoring tool, to quickly use Distributed Message Service (DMS) on the cloud.

#### Constraints

- Before deploying this solution, sign up for a HUAWEI ID, enable Huawei Cloud services, and complete real-name authentication. Ensure that your account is not in arrears or frozen. If you select yearly/monthly billing, ensure that your account has sufficient balance. If you do not have sufficient balance, you can go to Billing Center to pay for the order manually.
- Before deploying this solution, ensure that your account has sufficient IAM permissions. For details, see **3.1 Preparations**.

## **2** Resource Planning and Costs

This solution will deploy the resources listed in the following table. The costs are only estimates and may differ from the final prices. For details, see **Price Calculator**.

| Huawei Cloud<br>Service | Configuration Example                                                                                        | Estimated Monthly Cost |
|-------------------------|----------------------------------------------------------------------------------------------------|------------------------|
| ECS (Manager)           | <ul> <li>Region: AP-Singapore</li> <li>Pay-per-use: \$0.11 USD/<br/>hour</li> </ul>                          | \$78.26 USD            |
|                         | <ul> <li>Specifications: general<br/>computing-plus   ECS  <br/>c7n.large.2   2 vCPUs   4<br/>GiB</li> </ul> |                        |
|                         | Image: CentOS 7.9 64bit                                                                                      |                        |
|                         | <ul> <li>System disk: general-<br/>purpose SSD   100 GB</li> </ul>                                           |                        |
|                         | Quantity: 1                                                                                                  |                        |
|                         | Required duration: 720     hours                                                                             |                        |

**Table 2-1** Resource planning and costs (pay-per-use)

| Huawei Cloud<br>Service | Configuration Example                                                                                                    | Estimated Monthly Cost |
|-------------------------|----------------------------------------------------------------------------------------------------|------------------------|
| ECS (ZooKeeper)         | <ul> <li>Region: AP-Singapore</li> <li>Pay-per-use: \$0.13 USD/<br/>hour</li> <li>Specifications: general<br/>computing-plus   ECS  <br/>c7n.large.4   2 vCPUs   8<br/>GiB</li> <li>Image: CentOS 7.9 64bit</li> <li>System disk: general-<br/>purpose SSD   100 GB</li> <li>Quantity: 3</li> <li>Required duration: 720</li> </ul>            | \$280.15 USD           |
| ECS (Bookie)            | <ul> <li>Region: AP-Singapore</li> <li>Pay-per-use: \$0.20 USD/<br/>hour</li> <li>Specifications: general<br/>computing-plus   ECS  <br/>c7n.xlarge.2   4 vCPUs   8<br/>GiB</li> <li>Image: CentOS 7.9 64bit</li> <li>System disk: general-<br/>purpose SSD   100 GB</li> <li>Quantity: 3</li> <li>Required duration: 720<br/>hours</li> </ul> | \$435.67 USD           |
| ECS (Broker)            | <ul> <li>Region: AP-Singapore</li> <li>Pay-per-use: \$0.20 USD/<br/>hour</li> <li>Specifications: general<br/>computing-plus   ECS  <br/>c7n.xlarge.2   4 vCPUs   8<br/>GiB</li> <li>Image: CentOS 7.9 64bit</li> <li>System disk: general-<br/>purpose SSD   100 GB</li> <li>Quantity: 3</li> <li>Required duration: 720<br/>hours</li> </ul> | \$435.67 USD           |

| Huawei Cloud<br>Service | Configuration Example                                                                 | Estimated Monthly Cost                                                  |
|-------------------------|---------------------------------------------------------------------------------------|-------------------------------------------------------------------------|
| Elastic IP (EIP)        | <ul> <li>Region: AP-Singapore</li> <li>Pay-per-use: \$0.12<br/>USD/GB/hour</li> </ul> | \$0.12 USD/GB/hour                                                      |
|                         | <ul> <li>Routing type: dynamic<br/>BGP</li> </ul>                                     |                                                                         |
|                         | Billed by: traffic                                                                    |                                                                         |
|                         | <ul> <li>Bandwidth: 300 Mbit/s</li> </ul>                                             |                                                                         |
|                         | Quantity: 1                                                                           |                                                                         |
|                         | Required duration: 1 hour                                                             |                                                                         |
| Total                   | -                                                                                     | \$1229.75 USD + Public<br>network traffic price<br>(\$0.12 USD/GB/hour) |

| Table 2 2 Deserves |          |           | (، را ما ه مر م مرد / را بر م م ر را |
|--------------------|----------|-----------|--------------------------------------|
| Table 2-2 Resource | planning | and costs | (yearly/monthly)                     |

| Huawei Cloud<br>Service | Configuration Example                                                                                                    | Estimated Monthly Cost |
|-------------------------|----------------------------------------------------------------------------------------------------|------------------------|
| ECS (Manager)           | <ul> <li>Region: AP-Singapore</li> <li>Specifications: general<br/>computing-plus   ECS  <br/>c7n.large.2   2 vCPUs   4<br/>GiB</li> <li>Image: CentOS 7.9 64bit</li> <li>System disk: general-<br/>purpose SSD   100 GB</li> <li>Quantity: 1</li> </ul> | \$60.28 USD            |
| ECS (ZooKeeper)         | <ul> <li>Region: AP-Singapore</li> <li>Specifications: general<br/>computing-plus   ECS  <br/>c7n.large.4   2 vCPUs   8<br/>GiB</li> <li>Image: CentOS 7.9 64bit</li> <li>System disk: general-<br/>purpose SSD   100 GB</li> <li>Quantity: 3</li> </ul> | \$213.96 USD           |

| Huawei Cloud<br>Service | Configuration Example                                                                                                    | Estimated Monthly Cost                                                 |
|-------------------------|----------------------------------------------------------------------------------------------------|------------------------------------------------------------------------|
| ECS (Bookie)            | <ul> <li>Region: AP-Singapore</li> <li>Specifications: general<br/>computing-plus   ECS  <br/>c7n.xlarge.2   4 vCPUs   8<br/>GiB</li> <li>Image: CentOS 7.9 64bit</li> <li>System disk: general-<br/>purpose SSD   100 GB</li> <li>Quantity: 3</li> </ul> | \$327.48 USD                                                           |
| ECS (Broker)            | <ul> <li>Region: AP-Singapore</li> <li>Specifications: general<br/>computing-plus   ECS  <br/>c7n.xlarge.2   4 vCPUs   8<br/>GiB</li> <li>Image: CentOS 7.9 64bit</li> <li>System disk: general-<br/>purpose SSD   100 GB</li> <li>Quantity: 3</li> </ul> | \$327.48 USD                                                           |
| EIP                     | <ul> <li>Region: AP-Singapore</li> <li>Pay-per-use: \$0.12<br/>USD/GB/hour</li> <li>Routing type: dynamic<br/>BGP</li> <li>Billed by: traffic</li> <li>Bandwidth: 300 Mbit/s</li> <li>Quantity: 1</li> <li>Required duration: 1 hour</li> </ul>           | \$0.12 USD/GB/hour                                                     |
| Total                   | -                                                                                                    | \$929.20 USD + Public<br>network traffic price<br>(\$0.12 USD/GB/hour) |

## **3**<sub>Procedure</sub>

- 3.1 Preparations
- 3.2 Quick Deployment
- 3.3 Getting Started
- 3.4 Quick Uninstallation

## 3.1 Preparations

#### (Optional) Creating the rf\_admin\_trust Agency

Step 1 Access the Huawei Cloud official website, log in to the console, hover your mouse over the account name in the upper right corner, and choose Identity and Access Management.

Figure 3-1 Huawei Cloud console

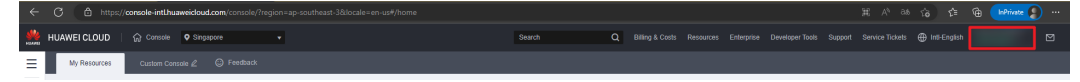

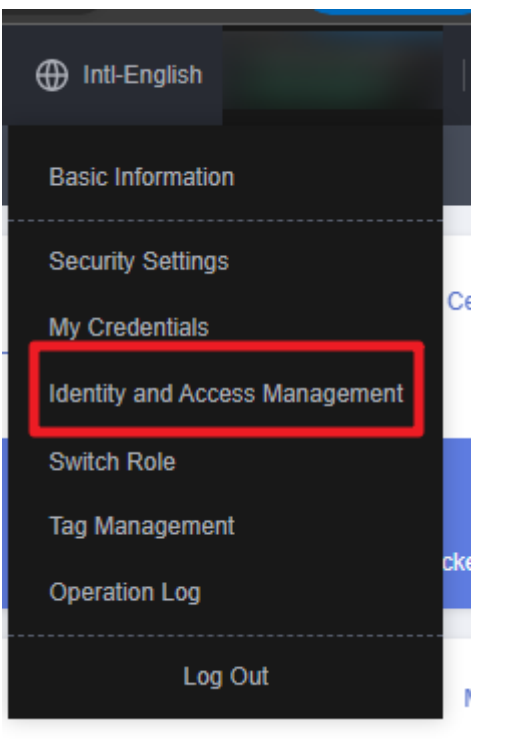

Figure 3-2 Identity and Access Management

**Step 2** Choose **Agencies** in the navigation pane and search for the **rf\_admin\_trust** agency.

#### Figure 3-3 Agency list

| IAM                       | Agencies ⑦ |                              |                      |                    |                                 |         |         |                |                             | Create Ager | ncy |
|---------------------------|------------|------------------------------|----------------------|--------------------|---------------------------------|---------|---------|----------------|-----------------------------|-------------|-----|
| Users                     | Delete     | Agencies available for creat | ion: 36              |                    |                                 | All     | Ŧ       | rf_admin_trust | ×Q                          |             |     |
| User Groups               | Age        | ncy Name/ID ↓≣               | Delegated Party ↓⊞   | Validity Period ↓≣ | Created 4F                      | Descrip | tion ↓≣ |                | Operation                   |             |     |
| Permissions •<br>Projects | _ rLe      | imin_trust                   | Cloud service<br>RFS | Unimited           | Mar 13, 2023 14:49:16 GMT+08:00 | -       |         |                | Authorize   Modify   Delete |             |     |
| Agencies                  |            |                              |                      |                    |                                 |         |         |                |                             |             |     |
| Identity Providers        |            |                              |                      |                    |                                 |         |         |                |                             |             |     |
| Security Settings         |            |                              |                      |                    |                                 |         |         |                |                             |             |     |
|                           |            |                              |                      |                    |                                 |         |         |                |                             |             |     |

- If the agency is found, you can skip this section.
- If the agency is not found, perform the following steps.
- Step 3 Click Create Agency in the upper right corner of the page. On the displayed page, set Agency Name to rf\_admin\_trust, Agency Type to Cloud service, and Cloud Service to RFS, and click Next.

#### Figure 3-4 Creating an agency

| Agencies / Create Agencies | cy                                                                                                    |
|----------------------------|----------------------------------------------------------------------------------------------------|
| ★ Agency Name              | rf_admin_trust                                                                                                    |
| ★ Agency Type              | <ul> <li>Account         Delegate another HUAWEI CLOUD account to perform operations on your resources.     </li> <li>Cloud service         Delegate a cloud service to access your resources in other cloud services.     </li> </ul> |
| * Cloud Service            | RFS -                                                                                                    |
| ★ Validity Period          | Unlimited -                                                                                                    |
| Description                | Enter a brief description.                                                                                                    |
|                            | 0/255 Next Cancel                                                                                                    |

**Step 4** Search for **Tenant Administrator**, select it in the search results, and click **Next**.

Figure 3-5 Selecting a policy

| < Authorize Agency                                                                                    |                                                                |  |  |  |  |  |  |  |
|----------------------------------------------------------------------------------------------------|----------------------------------------------------------------|--|--|--|--|--|--|--|
| 🚯 Salad Falley Ride (2) Salad Scope (3) Fitch                                                         |                                                                |  |  |  |  |  |  |  |
| Assign selected permissions to rf_admin_thust1.                                                       |                                                                |  |  |  |  |  |  |  |
| View Selected (1) Copy Permissions from Another Project                                               | All policies/toles   All services   Tenant Administrator X   Q |  |  |  |  |  |  |  |
| Policy/Role Name                                                                                      | Туре                                                           |  |  |  |  |  |  |  |
| DAE AdministratorAccess Recommended<br>Data Model Engine tensart administrator with full permissions. | System-defined policy                                          |  |  |  |  |  |  |  |
| Tenant Administrator     Tenant Administrator (Exclude (AM)                                           | System-defined role                                            |  |  |  |  |  |  |  |
| Cisud Stream Service Tenant Administrator, can manage multiple CS users                               | System-defined role                                            |  |  |  |  |  |  |  |
|                                                                                                    |                                                                |  |  |  |  |  |  |  |

**Step 5** Select **All resources** and click **OK**.

#### Figure 3-6 Setting the authorization scope

| < | Authorize Agency                                                                                                    |
|---|----------------------------------------------------------------------------------------------------|
|   | Select Policy/Role 2 Select Scope 3 Finish                                                                                                    |
|   |                                                                                                    |
|   | 1 The following are recommended scopes for the permissions you selected. Select the desired scope requiring minimum authorization.                                                   |
|   | Scope                                                                                                    |
|   | All resources                                                                                                    |
|   | IAM users will be able to use ail resources, including those in enterprise projects, region-specific projects, and global services under your account based on assigned permissions. |
|   | Show More                                                                                                    |

**Step 6** Check that the **rf\_admin\_trust** agency is displayed in the agency list.

Figure 3-7 Agency list

| IAM                | Age | ncies 🕜                           |                       |                    |                                 |                            |                             | Create Agency |
|--------------------|-----|-----------------------------------|-----------------------|--------------------|---------------------------------|----------------------------|-----------------------------|---------------|
| Users              |     | Delete Agencies available for cre | sation: 32            |                    |                                 | AI                         | * rf_admin_trust            | X Q           |
| User Groups        |     | Agency NameID ↓≣                  | Delegated Party ↓≣    | Validity Period ↓Ξ | Created 4F                      | Description J≣             | Operation                   |               |
| Permissions -      |     | rt_admin_trust                    | Account<br>op_svc_JAC | Unlimited          | Jan 16, 2023 17:57:41 GMT+08:00 | Created by RF, Not delete. | Authorize   Modity   Delete |               |
| Agencies           |     |                                   |                       |                    |                                 |                            |                             |               |
| Identity Providers |     |                                   |                       |                    |                                 |                            |                             |               |
| Security Settings  |     |                                   |                       |                    |                                 |                            |                             |               |

----End

## 3.2 Quick Deployment

This section describes how to quickly deploy this solution.

| Table 3-1 | Parameter | description |
|-----------|-----------|-------------|
|-----------|-----------|-------------|

| Parameter<br>Name         | Туре       | Ma<br>nda<br>tory | Description                                                                                                    | Default<br>Value       |
|---------------------------|------------|-------------------|----------------------------------------------------------------------------------------------------|------------------------|
| enterprise_proje<br>ct_id | strin<br>g | Yes               | Enterprise project ID. Visit<br>https://console/<br>intl.huaweicloud.com/eps/ to<br>find the ID. 0 indicates the<br>default enterprise project.<br>Value range: 0 or a string of<br>characters in UUID format                                                                | 0                      |
| vpc_name                  | strin<br>g | Yes               | Virtual Private Cloud (VPC)<br>name. It must be unique. It can<br>contain 1 to 64 characters.<br>Only letters, digits, underscores<br>(_), hyphens (-), and periods (.)<br>are allowed.                                                                                      | vpc-pulsar-<br>cluster |
| security_group_<br>name   | strin<br>g | Yes               | Security group name. For<br>details about how to modify<br>security group rules, see<br>(Optional) Modifying<br>Security Group Rules. The<br>value can contain 1 to 64<br>characters. Only letters, digits,<br>underscores (_), hyphens (-),<br>and periods (.) are allowed. | sg-pulsar-<br>cluster  |

| Parameter<br>Name              | Туре       | Ma<br>nda<br>tory | Description                                                                                                    | Default<br>Value |
|--------------------------------|------------|-------------------|----------------------------------------------------------------------------------------------------|------------------|
| ecs_name                       | strin<br>g | Yes               | Prefix of the ECS name. It must<br>be unique. The naming rules<br>are {ecs_name}-zookeeper-0X,<br>{ecs_name}-bookie-0X,<br>{ecs_name}-broker-0X, and<br>{ecs_name}-manager. X is an<br>integer from 1 to 3. The value<br>can contain 1 to 51 characters.<br>Only letters, digits, underscores<br>(_), hyphens (-), and periods (.)<br>are allowed.                                                                                                    | pulsar-cluster   |
| ecs_password                   | strin<br>g | Yes               | Initial ECS password. After a<br>Pulsar cluster is created and<br>deployed, log in to the ECS<br>console and change the<br>password by referring to<br><b>Resetting the Password for</b><br><b>Logging In to an ECS on the</b><br><b>Management Console</b> . It can<br>contain 8 to 26 characters and<br>must include at least three of<br>the following character types:<br>uppercase letters, lowercase<br>letters, digits, and special<br>characters (!@\$%^=+[{}]:,./?).<br>The password cannot contain<br>the username or the username<br>spelled backwards. The<br>administrator username is <b>root</b> . | None             |
| pulsar_manager<br>_flavor      | strin<br>g | Yes               | ECS flavor of the manager<br>node. You are advised to use an<br>ECS with at least 2 vCPUs and<br>4 GB of memory. For more<br>flavors, see <b>A Summary List of</b><br><b>x86 ECS Specifications</b> .                                                                                                    | c7n.large.2      |
| pulsar_zookeep<br>er_flavor    | strin<br>g | Yes               | ECS flavor of the ZooKeeper<br>node. You are advised to use an<br>ECS with at least 2 vCPUs and<br>8 GB of memory. For more<br>flavors, see <b>A Summary List of</b><br><b>x86 ECS Specifications</b> .                                                                                                    | c7n.large.4      |
| pulsar_zookeep<br>er_ecs_count | num<br>ber | Yes               | Number of ECSs running the<br>ZooKeeper nodes. The value is<br>an integer between 0 and 10.                                                                                                    | 3                |

| Parameter<br>Name               | Туре       | Ma<br>nda<br>tory | Description                                                                                                    | Default<br>Value |
|---------------------------------|------------|-------------------|----------------------------------------------------------------------------------------------------|------------------|
| pulsar_bookie_b<br>roker_flavor | strin<br>g | Yes               | ECS flavor of bookie and broker<br>nodes. You are advised to use<br>an ECS with at least 4 vCPUs<br>and 8 GB of memory. For more<br>flavors, see A Summary List of<br>x86 ECS Specifications.                                                                   | c7n.xlarge.2     |
| pulsar_bookie_e<br>cs_count     | num<br>ber | Yes               | Number of ECSs running the bookie nodes. The value is an integer between 0 and 10.                                                                                                    | 3                |
| pulsar_broker_e<br>cs_count     | num<br>ber | Yes               | Number of ECSs running the<br>broker nodes. The value must<br>be an integer between 0 and<br>10.                                                                                                    | 3                |
| ecs_disk_size                   | num<br>ber | Yes               | System disk size of<br>components, in GB. The default<br>disk type is general-purpose<br>SSD. The disk size cannot be<br>decreased. Value range: 40 to<br>1,024                                                                                                 | 100              |
| charge_mode                     | strin<br>g | Yes               | Billing mode. The value can be<br><b>postPaid</b> (for pay-per-use) or<br><b>prePaid</b> (for yearly/monthly).<br>Billing is automatic by default.                                                                                                    | postPaid         |
| charge_period_<br>unit          | strin<br>g | Yes               | Type of an ECS subscription<br>term. This parameter is valid<br>only when <b>charge_mode</b> is set<br>to <b>prePaid</b> (yearly/monthly).<br>The value can be <b>month</b> or<br><b>year</b> .                                                                 | month            |
| charge_period                   | strin<br>g | Yes               | Subscription term. This<br>parameter is valid only when<br>charge_mode is set to prePaid<br>(yearly/monthly). If<br>charge_period_unit is set to<br>month, the value range is 1 to<br>9. If charge_period_unit is set<br>to year, the value range is 1 to<br>3. | 1                |

Step 1 Access Huawei Cloud Quick-Start Guides and choose Quickly Deploying a Highly Available Pulsar Cluster. Select your desired region from the Data Center drop-down list and then click Deploy.

#### Figure 3-8 Selecting a solution

| Deploy a highly available Pul<br>manager node. | sar cluster based on Huawei Cloud ECSs.                                       | . By default, there | are three ZooKeeper n | odes, three BookKeeper nodes,                                                                                                    | three broker nodes, and one                                                                                                    |
|------------------------------------------------|-------------------------------------------------------------------------------|---------------------|-----------------------|----------------------------------------------------------------------------------------------------|----------------------------------------------------------------------------------------------------|
|                                                | Dorrer Dorrer Dorrepr Dorrepr Dorrepr Dorrepr Dorrepr Dorrepr Dorrepr Dorrepr | inny Ca             |                       | Quickly Deploying a<br>Cluster<br>Version: 1.0.0<br>Last Updated: June 2024<br>Built By: Huawel Cloud<br>Time Required for Deploy<br>Time Required for Deploy<br>Time Required for Long<br>Time Required for Long<br>Time Req | Highly Available Pulsar<br>ment: About 20 minutes<br>allation: About 5 minutes<br>AP-Singapore<br>AP-Singapore<br>Perfor CN-Hong Kong<br>Deploy |

#### **Step 2** On the **Select Template** page, click **Next**.

#### Figure 3-9 Selecting a template

| Create Stack      |                                                                                                    |
|-------------------|----------------------------------------------------------------------------------------------------|
| 1 Select Template | (2) Configure Parameters 3 Configure Stack 4 Configurations                                                                                                    |
| * Creation Mode   | Existing Templates Visual Designer                                                                                                    |
| * Template Source | My Templates URL Upload Template                                                                                                    |
|                   | A stack is created using a template. The template must contain the deployment code file which file name extension is if or if joon.                                                                                                    |
| * Template URL    | https://documentation-samples-4.obs.ap-southeast-2                                                                                                    |
|                   | The URL must contain at least the deployment code file, and the file size cannot exceed 1 MB.                                                                                                    |
|                   | 6 RFS only uses the data you upload for resource management. Your template will not be encrypted. KMS and DEW are recommended for encryption of sensitive variables. Currently, the RFS console can automatically use KMS to encrypt your sensitive variables. |
|                   |                                                                                                    |
|                   |                                                                                                    |
|                   |                                                                                                    |
|                   |                                                                                                    |
|                   |                                                                                                    |
|                   |                                                                                                    |
|                   |                                                                                                    |

**Step 3** On the **Configure Parameters** page, configure parameters based on **Table 3-1** and click **Next**.

Figure 3-10 Configuring parameters

| Create Stack                                                                                                    |                                          |                       |                                                                                                    |  |  |  |
|----------------------------------------------------------------------------------------------------|------------------------------------------|-----------------------|----------------------------------------------------------------------------------------------------|--|--|--|
| ) Select Template 2 Co                                                                                                    | nfigure Parameters ③ Configure Stack     | nfirm Configurations  |                                                                                                    |  |  |  |
| A Stack Name Lot drag as hat splate-cluster Difference of Difference (), and highlans, (), and highlans (). The stack name must be ungen. |                                          |                       |                                                                                                    |  |  |  |
| Description Dashty Deproving a Highly Available Putter Cluster 61225                                                                      |                                          |                       |                                                                                                    |  |  |  |
| Configure Parameters                                                                                                    | C Encrypt some resources based on the tr | amplate requirements. |                                                                                                    |  |  |  |
| Parameter                                                                                                    | Value                                    | Туре                  | Description                                                                                                    |  |  |  |
| * enterprise_project_id                                                                                                    | 0                                        | string                | Enterprise project ID. Visit https://console/inti.huaweicloud.com/eps/ and refer to the deployment guide to find the ID. 0 (the default value) indicates the def |  |  |  |
| * vpc_name                                                                                                    | vpc-pulsar-cluster                       | string                | Virtual Private Cloud (VPC) name. This template uses a newly created VPC and the VPC name must be unique. The value can contain 1 to 64 characters               |  |  |  |
| * security_group_name                                                                                                    | sg-pulsar-cluster                        | string                | Security group name. This template uses a newly created security group. For details about how to set security group rules, see the deployment guide. The         |  |  |  |
| * ecs_name                                                                                                    | pulsar-cluster                           | string                | Prefix of the Elastic Cloud Server (ECS) name, which must be unique. The naming rules are (ecs_name)-zookeeper-0X, (ecs_name)-bookie-0X, (ecs_na                 |  |  |  |
| * ecs_password                                                                                                    |                                          | रेख्ने string         | Initial password of ECSs. After the Pulsar cluster is created, refer to the deployment guide and log in to the ECS console to change the password. It must       |  |  |  |
|                                                                                                    |                                          |                       | Previous                                                                                                    |  |  |  |

**Step 4** On the **Configure Stack** page, select **rf\_admin\_trust** from the **Agency** drop-down list and click **Next**. This step is optional if you use an account (HUAWEI ID) or use an IAM user in the **admin** user group.

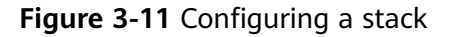

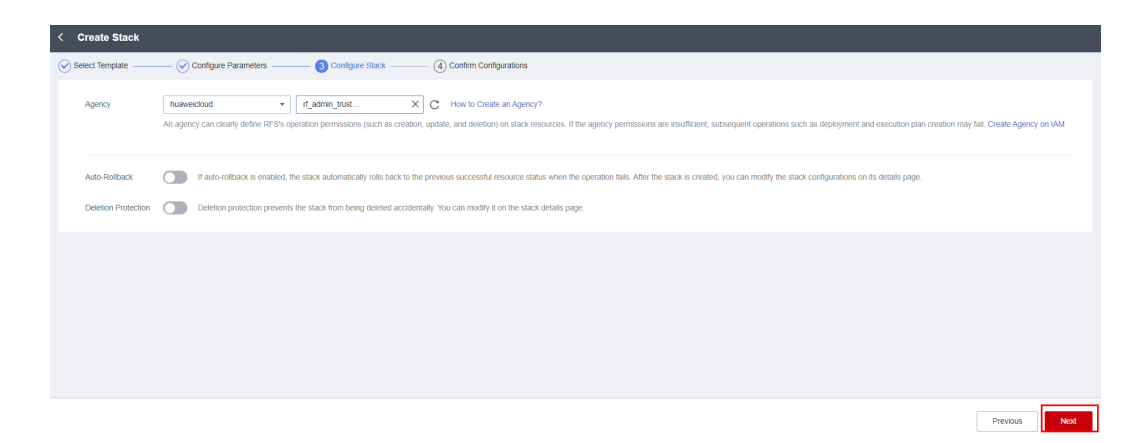

**Step 5** On the **Confirm Configurations** page, click **Create Execution Plan**.

Figure 3-12 Confirming configurations

| Touto outer                                                                                            |                                                                                                    |                                                                   |                                                                                                    |
|----------------------------------------------------------------------------------------------------|----------------------------------------------------------------------------------------------------|-------------------------------------------------------------------|----------------------------------------------------------------------------------------------------|
| ect Template 📿 Confi                                                                                   | gure Parameters — Configure Stack —                                                                            | Confirm Configurations                                            |                                                                                                    |
| RFS is free of charge, but the resource                                                                | ces in the stack are not. Currently, you need to create an                                                     | execution plan (free of charge) to obtain the e                   | estimated price.                                                                                                    |
| emplate info                                                                                           |                                                                                                    |                                                                   |                                                                                                    |
| lack Name                                                                                              | building-an-ha-pulsar-cluster                                                                                  |                                                                   | Description Oxidally Deploying a Highly Available Pulsar Cluster                                                                                                    |
| arameters 🖉                                                                                            |                                                                                                    |                                                                   |                                                                                                    |
| Parameter Name                                                                                         | Value                                                                                                    | Туре                                                              | Description                                                                                                    |
|                                                                                                    |                                                                                                    |                                                                   |                                                                                                    |
| enterprise_project_id                                                                                  | 0                                                                                                    | string                                                            | Enterprise project ID. Visit https://console.intl.huaweicloud.com/eps/ and refer to the deployment guide to find the ID. 0 (the default value) indicates the default enterprise proj                                                                                                    |
| enterprise_project_id                                                                                  | 0<br>vpc-pulsar-cluster                                                                                        | string                                                            | Enterprise project ID. Viol https://consolenth.huseeicoud.com/epu/ and refer to the deployment guide to find the ID. of the default value) indicates the default enterprise proj.<br>Virtual Phrate Coud (VPC) name. This template uses a newly created VPC and the VPC name must be unique. The value can contain 16 64 characters. Only letters, digits                                                                                                    |
| enterprise_project_id<br>vpc_name<br>security_group_name                                               | 0<br>vpc-pulsar-cluster<br>sg-pulsar-cluster                                                                   | string<br>string<br>string                                        | Enterprise project D. Vish https://consolenth.husevec.oud.com/spoil.and refer to the deployment guide to find the ID. O the default value) indicates the default relation in the second of the VPC and the VPC same must be unique. The value can contain 116 64 characters. Only letters: dg/s                                                                                                    |
| enterprise_project_id<br>vpc_name<br>secunty_group_name<br>ecs_name                                    | 0<br>vpc-pulsar-cluster<br>sp-pulsar-cluster<br>pulsar-cluster                                                 | string<br>string<br>string<br>string                              | Enterprise project D. Vish https://console/infl hasevecoud com/spoil and refer to the deployment guide to find the ID. 0 the default value) indicates the default relation of the VPC and the VPC annow must be unique. The value can contain 116 64 characters. Only letters, dgls<br>Security group name. This temptate uses a newly created VPC and the VPC name must be unique. The value can contain 116 64 characters. Only letters, dgls<br>Security group name. This temptate uses a newly created security group. For datalis about how to set security group nates, see the deployment guide. The value can contain<br>Prefix of the Elastic Disud Server (ECS) name, which must be unique. The naming nates are (sccname)-cookie-dX, (sccname)-cookie-dX, (sccname)-c                                                                                                    |
| enterprise_project_id<br>vpc_name<br>securly_group_name<br>ecs_name<br>ecs_password                    | 0<br>vpc-pulsar-cluster<br>sg-pulsar-cluster<br>pulsar-cluster<br>*******                                      | string<br>string<br>string<br>string<br>string                    | Enterprise project D. Visit https://console/infl husevec/out com/spoir and refer to the deployment guide to find the UD. 0 the default value) indicates the default relation of the VPC and the VPC annow must be unique. The value can contain 116 64 characters. Only afters, dgts<br>Security group name. This template uses a newly created VPC and the VPC name must be unique. The value can contain 116 64 characters. Only afters, dgts<br>Security group name. This template uses a newly created security group. For details about how to set security group nales, see the deployment guide. The value can contain<br>Prefin of the Elastic Cloud Server (ECS) name, which must be unique. The naming nates are (eccname)-cookie-pot, (eccname)-cookie-pot, eds, added the security cloude to the CCS coreale to change the password it must contain 8 to 20 ma.                                                                                                    |
| enterprise_project_id vpc_name eci_name eci_name eci_name pulsar_manager_flavor                        | 0<br>vpc-putar-cluster<br>ap-putar-cluster<br>putar-cluster<br>c/n large 2                                     | string<br>string<br>string<br>string<br>string<br>string          | Enterprise provid: OL Visit Thips / Increase/site hauweicload compary and refer to the deprivant guide to first the 10.0 grad default value) includes to first haumeicload compary and refer to the deprivant guide. The value can contain 1 to default value) includes the default value) includes the default value) includes the default value) includes the default value). The value can contain 1 to default value) includes the default value) includes the default value) includes the default value). The value can contain 1 to default value) includes the default value) includes the default value) includes the default value) includes the default value). The value can contain 1 to default value) includes the default value) includes the default value) includes the default value). The value can contain 1 to default value) includes the default value) includes the default value) includes the default value). The value can contain 1 to default value) includes the default value) includes the default value) includes the default value). The value can contain 1 to default value) includes the default value) includes the default     |
| enterprise_project_id vsc_name ecs_name ecs_name ecs_name putaer_manager_flavor putaer_zookeper_flavor | 0 yoc-putral-cluster putral-cluster putral-cluster cluster cluster cluster cluster cluster clusters2 clusters2 | ating<br>string<br>string<br>string<br>string<br>string<br>string | Enterprise project CL: Visit Thips://consolekitth.humevic.bod.com/spij.adv.fef to the deployment guide to for the U.D. 0 the default vision) indicates the default releging and the thread enterprise proj.<br>Visital Physice Divide (VPC) reme. This template uses a newly created VPC and the VPC name must be unique. The value can contrain 1 to 44 characters. Only Metrin, diget.<br>Security group name. This template uses a newly created security group. For details doub hor to be de security group name. See the deployment guides. The value can contrain 1.0 to 1 the default vision) indicates the default releging on the security group name. This template uses a newly created security group. For details doub hor to be de security group name. See the deployment guides. The value can contrain 1.0 to 1 the default vision of the Easter Cloud Server (ECC) name, which multi be unique. The namering uses are (sci_amering-cloudeseper CA, (sci_amering-blookie OC, (sci_ameris-blookie OC, (sci_ameris-blookie OC, (sci_ameri |

**Step 6** In the displayed dialog box, enter an execution plan name and click **OK**.

#### Figure 3-13 Creating an execution plan

| reate Execution       | Plan                                                         |
|-----------------------|--------------------------------------------------------------|
| To preview your res   | ource billing information, you can create an execution plan. |
| k Execution Plan Name | executionPlan_20240520_1709_rwlp                             |
| Description           | Enter a description of the execution plan.                   |
|                       | 0/255                                                        |
|                       | OK Cancel                                                    |

#### **Step 7** Click **Deploy** in the **Operation** column. In the displayed dialog box, click **Execute**.

Figure 3-14 An execution plan created

|   | < building-an-ha-pulsar-cluster                                                    |             |              |         |                                 |          |                     |               |         | D       | lete Upda       | te Template/Parameter | С |
|---|------------------------------------------------------------------------------------|-------------|--------------|---------|---------------------------------|----------|---------------------|---------------|---------|---------|-----------------|-----------------------|---|
| B | asic Infor                                                                         | mation      | Resources    | Outputs | Events                          | Template | Execution Plans     |               |         |         |                 |                       |   |
|   |                                                                                    |             |              |         |                                 |          |                     |               |         |         |                 |                       |   |
|   |                                                                                    |             |              |         |                                 |          |                     |               |         |         |                 |                       |   |
|   | Depk                                                                               | by          |              |         |                                 |          |                     |               |         | E       | iter a keyword. |                       | Q |
|   |                                                                                    | Execution F | Plan Name/ID | s       | tatus                           |          | Estimated Price (?) |               | Created | Descrip | tion            | Operation             |   |
|   | executionPlan_20240520_1709_rwlp<br>85c145d2-14b3-4bdb-bd85-8065/650c87c Available |             | View Details |         | May 20, 2024 17:09:57 GMT+08:00 | -        |                     | Deploy Delete |         |         |                 |                       |   |

#### Figure 3-15 Confirming the execution plan

| Execution Plan                                                                                                    |                   |                            | × |  |  |  |
|----------------------------------------------------------------------------------------------------|-------------------|----------------------------|---|--|--|--|
| Are you sure you want to execute the Execution Plan Name                                                                                                    | e plan?<br>Status | Created                    |   |  |  |  |
| executionPlan_20240520_170                                                                                                    | Available         | May 20, 2024 17:09:57 GMT+ |   |  |  |  |
| After the plan is executed, the stack is updated accordingly, and resources in the template are enabled, which may incur fees based on resource payment requirements. |                   |                            |   |  |  |  |
|                                                                                                    | ixecute           | 0                          |   |  |  |  |

- Step 8 (Optional) If you select yearly/monthly billing and your account balance is insufficient, log in to the Billing Center to pay for the order manually. You can refer to Table 2-2 to see the total price.
- **Step 9** Wait until the message **Apply required resource success** is displayed. It will take about 20 minutes for the environment to be deployed in the background.

**Figure 3-16** Checking the deployment

| <<br>Ba | building-an-ha-pulsar-cl        | Uster<br>Outputs Events | Template Execution Plans                                                                                         |                    | Delete Update Template/Parameter     | C |
|---------|---------------------------------|-------------------------|----------------------------------------------------------------------------------------------------|--------------------|--------------------------------------|---|
|         |                                 |                         |                                                                                                    |                    |                                      |   |
|         |                                 |                         |                                                                                                    | Resour •           | Enter a keyword.                     | Q |
|         | Time ↓ <del>,</del>             | Туре 🍞                  | Description                                                                                                    | Resource Name/Type | Associated Resource ID               |   |
|         | May 20, 2024 17:14:21 GMT+08:00 | Log                     | Apply required resource success.                                                                                 |                    |                                      |   |
|         | May 20, 2024 17:14:17 GMT+08:00 | Creation Complete       | huaweicloud_compute_instance.manager: Creation complete after 1m4s [id=a94a4713-<br>bf64-4461-9ce9-5de382f8873d] | manager<br>ECS     | a94a4713-bf64-4461-9ce9-5de382f8873d |   |
|         | May 20, 2024 17:14:17 GMT+08:00 | Summary                 | Apply completel Resources: 22 added, 0 changed, 0 destroyed.                                                     |                    | -                                    |   |
|         | May 20, 2024 17:14:12 GMT+08:00 | Creation In Progress    | huawekkoud_compute_instance.manager: Still creating [1m0s elapsed]                                               | manager<br>ECS     | -                                    |   |
|         | May 20, 2024 17:14:02 GMT+08:00 | Creation In Progress    | huaweicloud_compute_instance.manager. Still creating [50s elapsed]                                               | manager<br>ECS     | -                                    |   |
|         | May 20, 2024 17:13:52 GMT+08:00 | Creation In Progress    | huawekcloud_compute_instance.manager: Still creating [40s elapsed]                                               | manager<br>ECS     |                                      |   |

#### Figure 3-17 Final results

| K<br>Ba | building-an-  | ha-pulsar-clus | Outputs | Events | Template | Execution Plans |                                                                                |             | Delete     | Update Template/Parameter | С |
|---------|---------------|----------------|---------|--------|----------|-----------------|--------------------------------------------------------------------------------|-------------|------------|---------------------------|---|
|         |               |                |         |        |          |                 |                                                                                |             |            |                           |   |
|         |               |                |         |        |          |                 |                                                                                |             | Enter a ke | ryword.                   | Q |
|         | Name          |                |         | Тур    | e        |                 | Value                                                                          | Description |            |                           |   |
|         | bookie-ips    |                |         | strin  | 19       |                 | Bookie nodes: 10.150.1.98,10.150.1.170,10.150.1.205; service port: 6650        | -           |            |                           |   |
|         | broker-ips    |                |         | strin  | 19       |                 | Broker nodes: 10.150.1.185,10.150.1.226,10.150.1.149; service port: 8080       | -           |            |                           |   |
|         | manager-ip    |                |         | strin  | 10       |                 | Manager node:                                                                  | -           |            |                           |   |
|         | pulsar        |                |         | stri   | 19       |                 | After the resources are created, the cluster environment starts to be deployed | -           |            |                           |   |
|         | zookeeper-ips |                |         | strin  | 10       |                 | ZooKeeper nodes: 10.150.1.92, 10.150.1.144, 10.150.1.85                        | -           |            |                           |   |
|         |               |                |         |        |          |                 |                                                                                |             |            |                           |   |

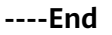

### 3.3 Getting Started

This section describes how to use Pulsar. For details, see **Pulsar Overview**.

By default, all service ports involved in this solution are accessible within the same subnet. You can modify the security group rules if needed. The service ports are as follows:

- 9527 for the Pulsar manager node
- 2181, 2888, and 3888 for Pulsar ZooKeeper nodes
- 8000, 3181, 4181 for Pulsar bookie nodes
- 6650, 6651, 8080, 8443 for Pulsar broker nodes

#### **NOTE**

- By default, this solution uses Pulsar 3.1.0 and deploys Java JDK-21 and Pulsar Manager 0.4.0.
- A cluster named **pulsar-cluster** has been created in Pulsar by default.

#### (Optional) Modifying Security Group Rules

A security group is a collection of access control rules for traffic to and from cloud resources, such as cloud servers, containers, and databases. Cloud resources associated with the same security group have the same security requirements and are mutually trusted within a given VPC.

You can modify security group rules, for example, by adding, modifying, or deleting a TCP port, as follows:

- Adding a security group rule: Add an inbound rule and enable a TCP port if needed.
- Modifying a security group rule: Inappropriate security group settings may introduce serious security risks. You can modify security group rules to ensure the network security of your ECSs.
- Deleting a security group rule: If the source or destination IP address of an inbound or outbound security group rule changes, or a port needs to be disabled, you can **delete the security group rule**.

#### Procedure

**Step 1** Log in to the **ECS console** to check whether the ECSs have been successfully created and check the EIP of the manager node.

Figure 3-18 Checking ECSs and the EIP (marked as Manager-ip) of the Pulsar manager node

| ٨                                     |                                                                        |                                                                                    |       |    |           |      |                                                    |           |                        |                                   |                  |                   |              |         |
|---------------------------------------|------------------------------------------------------------------------|------------------------------------------------------------------------------------|-------|----|-----------|------|----------------------------------------------------|-----------|------------------------|-----------------------------------|------------------|-------------------|--------------|---------|
| Cloud Server Q                        | Ela                                                                    | stic cloud server (1)                                                              |       |    |           |      |                                                    |           |                        |                                   |                  | + Troubleshooting | Cuick Links  | Buy ECS |
| Console                               |                                                                        |                                                                                    |       |    |           |      |                                                    |           |                        |                                   |                  |                   |              |         |
| Dashboard                             | The password reset plug-in can now be installed after creating an ECS. |                                                                                    |       |    |           |      |                                                    |           |                        |                                   |                  |                   |              |         |
| Events                                |                                                                        | Start         Stop         Restart         Reset         Password         Export ~ |       |    |           |      |                                                    |           |                        |                                   |                  |                   |              |         |
| Troubleshooting 🖸                     |                                                                        | Q, Search or filter by name.                                                       |       |    |           |      |                                                    |           |                        |                                   |                  |                   |              | 00      |
| NEW                                   |                                                                        | □ Name/ID ⊕                                                                        | Monit | Se | Status 😔  | AZ 🖯 | Specifications/Image \ominus                       | OS Type ⊖ | Manager-ip             | Billing Mode 😔                    | Enterprise Pro 😣 | Tag ⊖             | Operation    |         |
| Servers and<br>Images                 |                                                                        | pulsar-cluster-man                                                                 | Θ     | ٥  | Running   | AZ1  | 2 vCPUs   4 GIB   c7n.large.2<br>CentOS 7.9 64bit  | Linux     | 1 13<br>10.150.1.138 ( | Pay-per-use<br>Created on May 20, | default          | -                 | Remote Login | More ~  |
| Elastic Cloud Server                  |                                                                        | putsar-cluster-zoo<br>)                                                            | 8     | 0  | O Running | AZ1  | 2 vCPUs   8 GIB   c7n.large.4<br>CentOS 7.9 64bit  | Linux     | 10.150.1.177 (         | Pay-per-use<br>Created on May 20, | default          | -                 | Remote Login | More ~  |
| ECS Group                             | 4                                                                      | putsar-cluster-boo                                                                 | 8     | 0  | O Running | AZ1  | 4 vCPUs   8 GIB   c7n.xlarge.2<br>CentOS 7.9 64bit | Linux     | 10.150.1.58 (P         | Pay-per-use<br>Created on May 20, | default          | -                 | Remote Login | More ~  |
| Server (HECS)                         |                                                                        | putsar-cluster-brok                                                                | 8     | ٠  | Running   | AZ1  | 4 vCPUs   8 GIB   c7n.xlarge.2<br>CentOS 7.9 64bit | Linux     | 10.150.1.110 (         | Pay-per-use<br>Created on May 20, | default          | -                 | Remote Login | More ~  |
| Bare Metal Server<br>Image Management |                                                                        | pulsar-cluster-zoo                                                                 | •     | ٠  | Running   | AZ1  | 2 vCPUs   8 GIB   c7n.large.4<br>CentOS 7.9 64bit  | Linux     | 10.150.1.144 (         | Pay-per-use<br>Created on May 20, | default          | -                 | Remote Login | More ~  |
| Network and                           |                                                                        | pulsar-cluster-zoo                                                                 | •     | ٠  | Running   | AZ1  | 2 vCPUs   8 GiB   c7n.large.4<br>CentOS 7.9 64bit  | Linux     | 10.150.1.55 (P         | Pay-per-use<br>Created on May 20, | default          | -                 | Remote Login | More ~  |
| Security<br>Security Groups           |                                                                        | ulsar-duster-boo                                                                   | •     | ٠  | Running   | AZ1  | 4 vCPUs   8 GiB   c7n:xlarge.2<br>CentOS 7.9 64bit | Linux     | 10.150.1.123 (         | Pay-per-use<br>Created on May 20, | default          | -                 | Remote Login | More ~  |
| Elastic IP 🕐                          |                                                                        | pulsar-cluster-brok<br>( k                                                         | 8     | ٠  | Running   | AZ1  | 4 vCPUs   8 GiB   c7notarge.2<br>CentOS 7.9 64bit  | Linux     | 10.150.1.239 (         | Pay-per-use<br>Created on May 20, | default          | -                 | Remote Login | More ~  |

#### Step 2 Log in to the Pulsar Manager.

After ECSs are created, the environment starts to be deployed in the background. About 20 minutes later, the Pulsar cluster is created. Then, you can log in to the **Pulsar Manager** at **http://manager-ip:9527**.

#### 

- Before logging in, ensure that port 9527 has been enabled on the Pulsar manager node for the client. If it is not enabled, **modify security group rules**.
- By default, admin is configured as the administrative user of the Pulsar cluster, and JSON Web Token (JWT) authentication is enabled.
- The default username and password are used for login.
  - Default username: admin
  - Default password: password used for creating ECSs

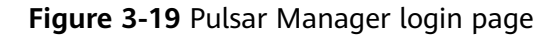

| Login Form         |
|--------------------|
| Login Form 🕰       |
| 🚊 Username         |
|                    |
| 🔒 Password but     |
| Log in             |
| Login with casdoor |
|                    |

Step 3 (Optional) Check whether the Pulsar cluster has been deployed.

Figure 3-20 Logging in to any ZooKeeper node and connecting to the ZooKeeper server

| WATCHER::                                                                                                    |
|----------------------------------------------------------------------------------------------------|
|                                                                                                    |
| WatchedEvent state:Closed type:None path:null                                                                                                    |
| 2023-11-15T16:15:19,699+0800 [main] INFO org.apache.zookeeper.ZooKeeper - Session: 0x10000085d46000b closed                                                                        |
| 2023-11-15T16:15:19,699+0800 [main-EventThread] INF0 org.apache.zookeeper.ClientCnxn - EventThread shut down for session: 0x10000085d46000b                                        |
| 2023-11-15T16:15:19,701+0800 [main] INFO org.apache.zookeeper.util.ServiceUtils - Exiting JVM with code 0                                                                          |
| [root@pulsar-cluster-zookeeper zookeeper]# pwd                                                                                                    |
| /usr/local/pulsar/zookeeper                                                                                                    |
| [root@pulsar-cluster-zookeeper zookeeper]# ./bin/pulsar zookeeper-shell                                                                                                    |
| Connecting to localhost:2181                                                                                                    |
| 2023-11-15T16:17:18,434+0800 [main] INFO org.apache.zookeeper.ZooKeeper - Client environment:zookeeper.version=3.8.1-74db005175a4ec545697012f9069cb9dcc8cdda7, built on 2023-01-25 |
| 2023-11-15T16:17:18,439+0800 [main] INFO org.apache.zookeeper.ZooKeeper - Client environment:host.name=localhost                                                                   |
| 2023-11-15T16:17:18,439+0800 [main] INFO org.apache.zookeeper.ZooKeeper - Client environment:java.version=21                                                                       |
| 2023-11-15T16:17:18,439+0800 [main] INFO org.apache.zookeeper.ZooKeeper - Client environment:java.vendor=Oracle Corporation                                                        |
| 2023-11-15T16:17:18,439+0800 [main] INFO org.apache.zookeeper.ZooKeeper - Client environment:java.home=/usr/local/java/jdk-21                                                      |
|                                                                                                    |

**Figure 3-21** Checking whether the active ZooKeeper node is the same as the existing ZooKeeper node

| invatio path string /200keeper/quota//200keeper_timits              | Caup |
|---------------------------------------------------------------------|------|
| <pre>[zk: localhost:2181(CONNECTED) 33] get /zookeeper/config</pre> |      |
| server.l=10.150.1.7:2888:3888:participant                           |      |
| server.2=10.150.1.216:2888:3888:participant                         |      |
| server.3=10.150.1.175:2888:3888:participant                         |      |
| version=0                                                           |      |
| [zk: localhost:2181(CONNECTED) 34]                                  |      |

**Figure 3-22** Checking whether the active bookie node is the same as the existing bookie node

[zk: localhost:2181(CONNECTED) 19] ls /ledgers/available
[10.150.1.215:3181, 10.150.1.220:3181, 10.150.1.60:3181, readonly]
[zk. localhost.2181(CONNECTED) 20] ls /loadbalance/

**Figure 3-23** Checking whether the active broker node is the same as the existing broker node

[broker-time-average, brokers, leader]
[zk: localhost:2181(CONNECTED) 22] ls /loadbalance/brokers
[10.150.1.10:8080, 10.150.1.117:8080, 10.150.1.66:8080]
[zk: localhost:2181(CONNECTED) 23]

**Step 4** Add the new environment to Pulsar Manager.

Figure 3-24 Adding the new environment with any broker or bookie node

| Service URL       | Bookie URL |
|-------------------|------------|
|                   | No Data    |
| New Environme     | ent ×      |
| * Environment Nam | ne         |
| pulsar-test       |            |
| http://broker-ip: | 8080       |
| * Bookie URL      |            |
| http://bookie-ip  | :6650      |
| Confirm           | Cancel     |
|                   |            |
|                   |            |

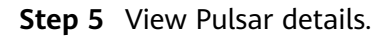

Figure 3-25 Viewing Pulsar details (built-in cluster name: pulsar-cluster)

| Hanagement ^    | Management     |                |                  |             |         |          |               |                | tes          | st-pulsar ~ |
|-----------------|----------------|----------------|------------------|-------------|---------|----------|---------------|----------------|--------------|-------------|
| Tenants         | Search Tenants | Q + New Tenant |                  |             |         |          |               |                |              |             |
| Namespaces      | Tenant         | Namespaces     | Allowed Clusters | Admin Roles | In Rate | Out Rate | In Throughput | Out Throughput | Storage Size |             |
| Topics          | public         | 1              | pulsar-cluster   |             | 生 0.00  | ± 0.00   | $\pm$ 0 Bytes | ± 0 Bytes      | 0 Bytes      | E C         |
| Tokens          | pulsar         | 1              | pulsar-cluster   |             | ± 0.00  | ± 0.00   | ± 0 Bytes     | ± 0 Bytes      | 0 Bytes      |             |
| 🖸 Apache Pulsar |                |                |                  |             |         |          |               |                |              |             |
|                 |                |                |                  |             |         |          |               |                |              |             |
|                 |                |                |                  |             |         |          |               |                |              |             |
|                 | l              |                |                  |             |         |          |               |                |              |             |

#### **Step 6** Add a new tenant.

| enants | Q + Ne     | w Tenant         |                    |         |               |               |             |
|--------|------------|------------------|--------------------|---------|---------------|---------------|-------------|
| t      | Namespaces | Allowed Clusters | Admin Roles        | In Rate | Out Rate      | In Throughput | Out Through |
| ;      | 1          | pulsar-cluster   |                    | ± 0.00  | <b>1</b> 0.00 | ± 0 Bytes     | ± 0 Byte    |
| r      | 1          | pulsar-cluster   | New Tenant         |         | ×             | ± 0 Bytes     | ⊥ 0 Byte    |
|        |            |                  | * Tenants          |         |               |               |             |
|        |            |                  | user-test          |         |               |               |             |
|        |            |                  | * Allowed Clusters |         |               |               |             |
|        |            |                  | pulsar-cluster 🛞   |         | ~             |               |             |
|        |            |                  | Admin Roles        |         |               |               |             |
|        |            |                  | + New Role         |         |               |               |             |
|        |            |                  | Confirm            |         |               |               |             |
|        |            |                  |                    |         |               |               |             |
|        |            |                  |                    |         |               |               |             |
|        |            |                  |                    |         |               |               |             |
|        |            |                  |                    |         |               |               |             |

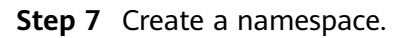

Figure 3-27 Creating a namespace

| Management ^    | Management / Tenants / Tena | int Details       |                |   |     |
|-----------------|-----------------------------|-------------------|----------------|---|-----|
| Tenants         | Tenant user-test            |                   |                |   |     |
| Namespaces      | NAMESPACES CONFIGURATI      | ON                |                |   |     |
| Topics          | Search namespaces           | A + New Namespace |                | _ |     |
| Tokens          | Namespace                   | Topics            | New Namespace  | × | Out |
| 🖾 Apache Pulsar |                             |                   | " Namespaces   |   |     |
|                 |                             |                   | namespace-test |   |     |
|                 |                             |                   | Confirm        |   |     |
|                 |                             |                   |                |   |     |
|                 |                             |                   |                |   |     |

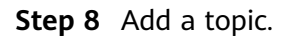

#### Figure 3-28 Adding a topic

| He Management   | Management / Tenants | / Namespaces / | Namespace Details             |   |          |              | pulsar 🗸 🕇  | A <sup>2</sup> Admin ~ |
|-----------------|----------------------|----------------|-------------------------------|---|----------|--------------|-------------|------------------------|
| Tenants         | Tenant public        | VNa            | mespace default v             |   |          |              |             |                        |
| Namespaces      | OVERVIEW TOPICS      | POLICIES       | New Topic                     | × |          |              |             |                        |
| Topics          | Search Topics        |                | Domain                        |   |          |              |             |                        |
| Tokens          | Topic                | Partitions     | Persistent     Non-persistent |   | Out Pate | In Throughpu | Out Through | Storage Size           |
| 년 Apache Pulsar |                      | Futuona        | * Topic Name                  |   | our Rate | t            | put         | storage size           |
|                 |                      |                | topic-role                    |   |          |              |             |                        |
|                 |                      |                | Partitions                    |   |          |              |             |                        |
|                 |                      |                | 0                             |   |          |              |             |                        |
|                 |                      |                | Confirm Cancel                |   |          |              |             |                        |
|                 |                      |                |                               |   |          |              |             |                        |

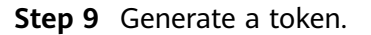

#### Figure 3-29 Generating a token

|             |                  | Management  | Hanagement ^    |
|-------------|------------------|-------------|-----------------|
|             |                  | + New Token | Tenants         |
| Description | Token            | Role        | Namespaces      |
|             |                  |             | Topics          |
| ^           | New Token        |             | Tokens          |
|             | Role             |             | 🖸 Apache Pulsar |
|             | topic-role       |             |                 |
|             | Description      |             |                 |
|             | can create topic |             |                 |
| _           | Confirm Cancel   |             |                 |
|             |                  |             |                 |
|             |                  |             |                 |
|             |                  |             |                 |
|             |                  |             |                 |
|             |                  |             |                 |
|             |                  |             |                 |

The Pulsar cluster has been deployed. You can now integrate the Pulsar applications into your applications.

----End

### **3.4 Quick Uninstallation**

#### **Deleting a Stack**

**Step 1** Log in to the RFS console, locate the stack you created for the solution and click **Delete** in the **Operation** column.

#### Figure 3-30 Deleting a stack

| RFS OBT         |   | Sta | acks ⑦                        |                     |                              |                                 |                                              | 🕼 User Guide  | Create Stack |
|-----------------|---|-----|-------------------------------|---------------------|------------------------------|---------------------------------|----------------------------------------------|---------------|--------------|
| Dashboard       |   |     |                               |                     |                              |                                 | Stack Name   Search by stack name by default |               | Q®C          |
| Stacks          |   |     | Stack Name/ID                 | Status 7            | Description                  | Created 4F                      | Updated ↓≡                                   | Operation     |              |
| Stack Sets      |   |     | building-an-ha-pulsar-cluster | Deployment Complete | Quickly Deploying a Highly A | Jun 26, 2024 17:38:43 GMT+08:00 | Jun 26, 2024 17:41:00 GMT+08:00              | Delete Update |              |
| Visual Designer | ° |     |                               |                     |                              |                                 |                                              |               |              |
| Templates       | • |     |                               |                     |                              |                                 |                                              |               |              |

**Step 2** In the displayed dialog box, type "Delete" and click **OK**.

**Delete Stack** 

#### Figure 3-31 Confirming the deletion

×

#### Are you sure you want to delete the stack and resources in the stack? Cannot be restored after being deleted. Exercise caution when performing this operation. Stack Name Status Created building-an-ha-pulsar-cluster Deployment ... May 20, 2024 17:09:56 GMT+08:00 Resources (22) Cloud Product N... Physical Resource Name/ID Resource Status pulsar-cluster-bookie-01 Elastic Cloud Server Creation Complete pulsar-cluster-bookie-02 Elastic Cloud Server Creation Complete pulsar-cluster-bookie-03 Elastic Cloud Server Creation Complete pulsar-cluster-broker-01 Elastic Cloud Server Creation Complete pulsar-cluster-broker-02 Elastic Cloud Server Creation Complete pulsar-cluster-broker-03 When Deleted Delete resource Retain resource Type Delete in the box below to continue. Delete OK Cancel

----End

## **4** Appendix

Concepts, cloud service introduction, and terms:

- **Elastic IP (EIP)**: EIP enables your cloud resources to communicate with the Internet using static public IP addresses and scalable bandwidth.
- Virtual Private Cloud (VPC): VPC enables you to provision logically isolated virtual private networks for cloud resources, such cloud servers, containers, and databases. You can create custom subnets, security groups, network ACLs, route tables, and assign EIPs and bandwidths.
- Elastic Cloud Server (ECS): An ECS is a basic computing unit that consists of vCPUs, memory, OS, and Elastic Volume Service (EVS) disks. After an ECS is created, you can use it just like a local computer or physical server.

# **5** Change History

#### Table 5-1 Change history

| Released On | Description                               |  |  |
|-------------|-------------------------------------------|--|--|
| 2023-11-30  | This issue is the first official release. |  |  |